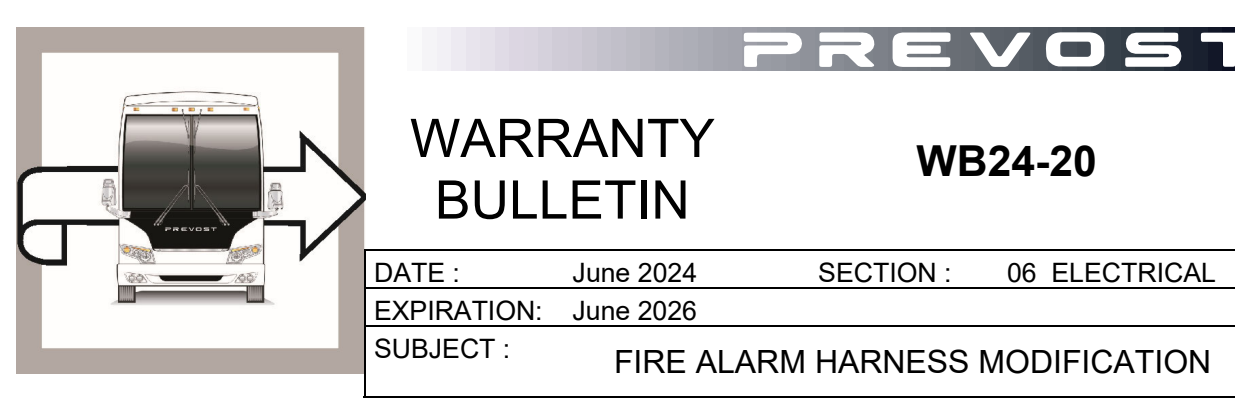

**First Release** 

06-20-2024

06 ELECTRICAL

#### **APPLICATION**

# NOTICE TO SERVICE CENTERS

Verify vehicle eligibility by checking warranty bulletin status with **SAP** or via **ONLINE WARRANTY SYSTEM** available on Service / Warranty tab of Prevost website.

| Model                                                                                                    | VIN                |                                                                                                    |
|----------------------------------------------------------------------------------------------------|--------------------|----------------------------------------------------------------------------------------------------|
| H3-45 VIP motorhomes<br>Model Year: 2022 -<br>2024                                                                                                    | 2PCV334<br>2PCV334 | 90 <u>N</u> C72 <u>1247</u> , 2PCVS3491 <u>N</u> C72 <u>1308</u> , 2PCVS3496 <u>P</u> C72 <u>1372,</u><br>99 <u>PC721380</u> , 2PCVS349X <u>PC721424</u> , 2PCVS3497 <u>P</u> C72 <u>1428,</u><br>2PCVS3498 <u>P</u> C72 <u>1440</u> , 2PCVS3490 <u>P</u> C72 <u>1464</u> |
| H3-45 coaches<br>Model Year: 2023 -<br>2024                                                                                                    | 2PCH334            | 198 <u>P</u> C72 <u>1402</u> , 2PCH33492 <u>R</u> C72 <u>1463</u> , 2PCH33496 <u>R</u> C72 <u>1465,</u><br>2PCH33498 <u>R</u> C72 <u>1466</u> , 2PCH3349X <u>R</u> C72 <u>1467</u>                                                                                        |
| This bulletin does not necessarily apply to all the above-mentioned vehicles, some vehicles may have been modified before delivery. The owners of the vehicles affected by this bulletin will be advised by a letter indicating the Vehicle Identification Number (VIN) of each vehicle concerned. |                    |                                                                                                    |

## DESCRIPTION

On the vehicles affected by this bulletin, the fire alarm harness in the front junction box needs to be modified.

## MATERIAL

No material is needed for this warranty bulletin.

# **Required tool**

| Part No | Description           |  |
|---------|-----------------------|--|
| 683766  | EXTRACTOR, JAE ET-AG5 |  |

| NOTE                                               |  |
|----------------------------------------------------|--|
| Material can be obtained through regular channels. |  |

## SAFETY PRECAUTIONS

- Eye protection should always be worn when working in a shop.
- Rules for Personal Protection Equipment should always be respected. Wear your PPE including but not limited to the following:

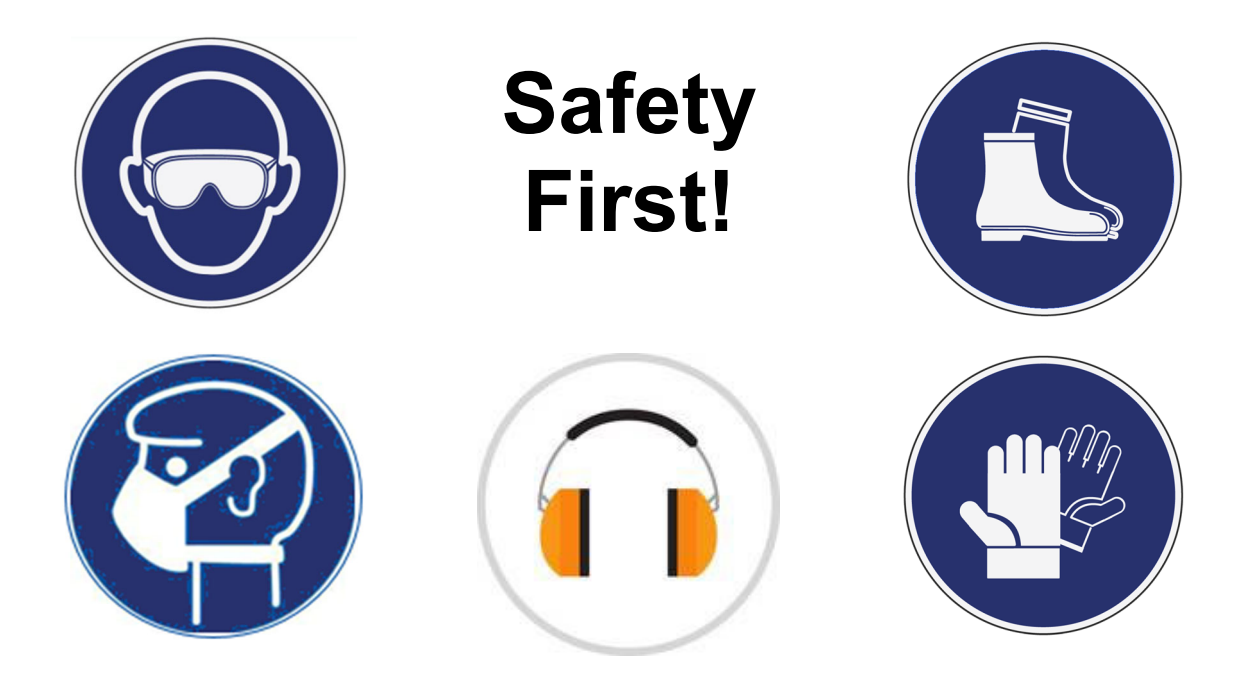

## PROCEDURE

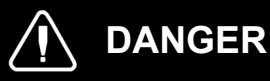

Park vehicle safely, apply parking brake, stop the engine. Prior to working on the vehicle, set the ignition switch to the OFF position and trip the main circuit breakers equipped with a trip button. On the Commuter type vehicles, set the battery master switch (master cut-out) to the OFF position.

Lockout & Tag out (LOTO) must be performed during set-up, maintenance or repair activities. Refer to your local procedure for detailed information regarding the control of hazardous energy.

WB24-20

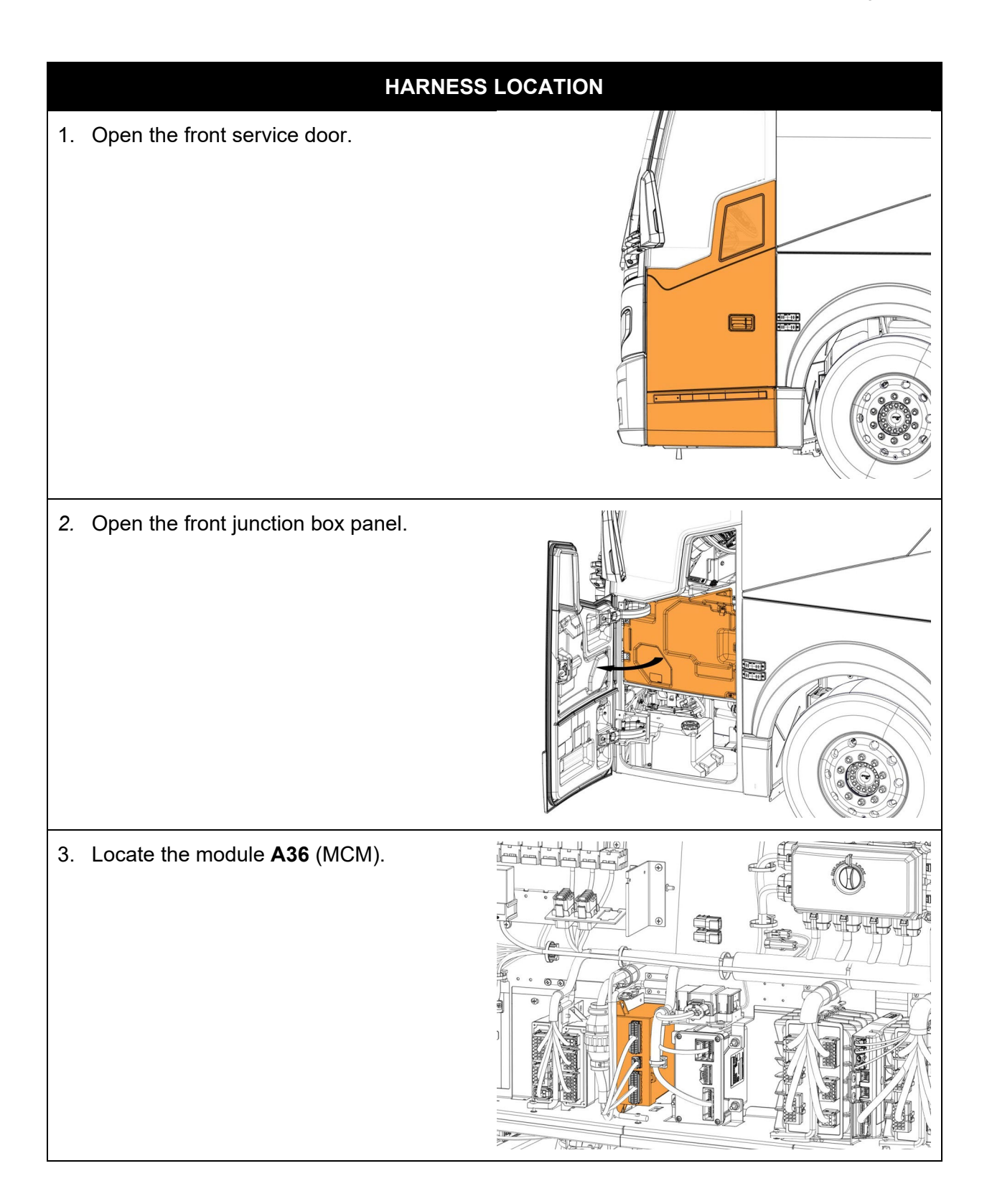

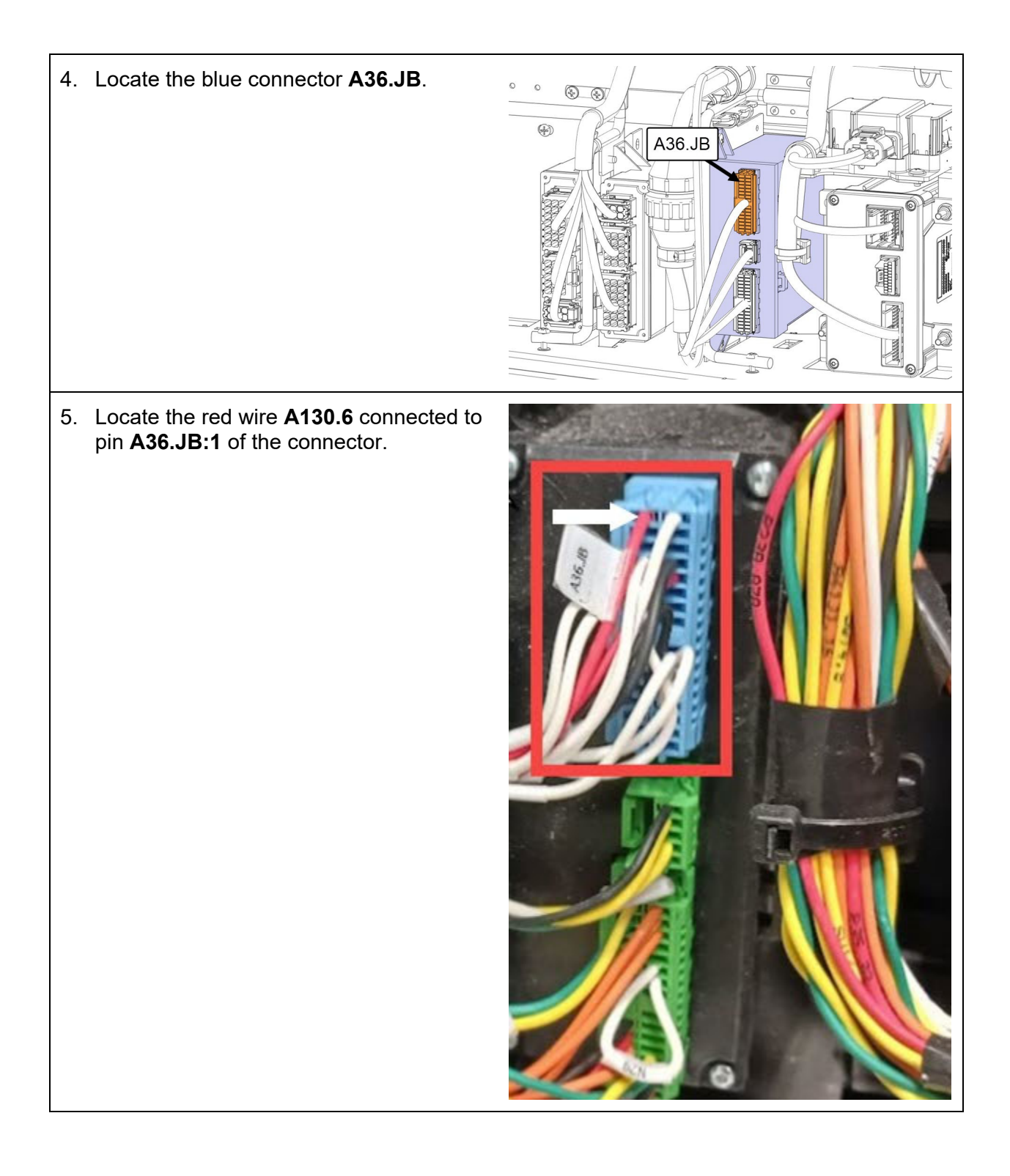

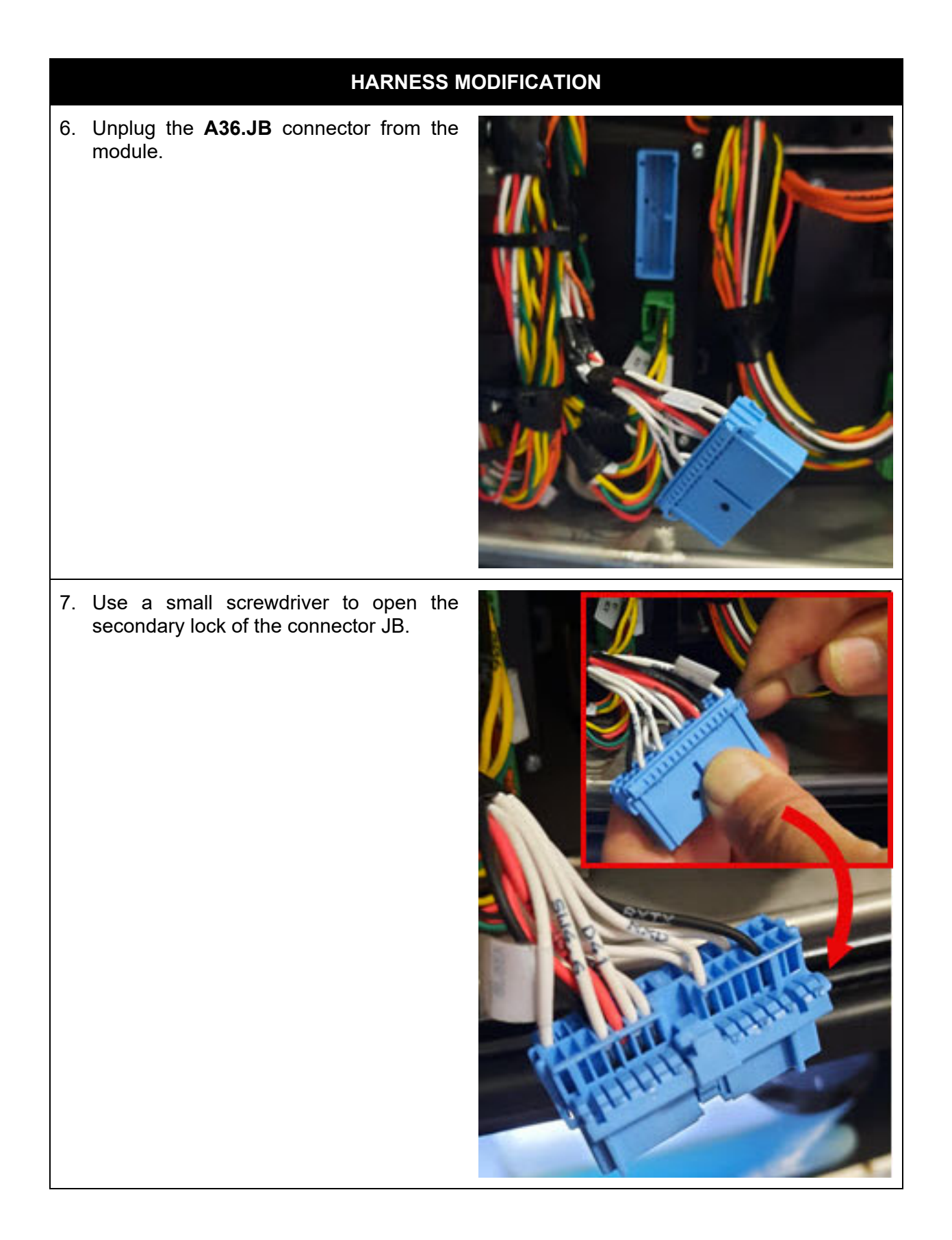

8. Slide in the extractor tool 683766 into the removal cavity at the back of the pin **A36.JB:1**.

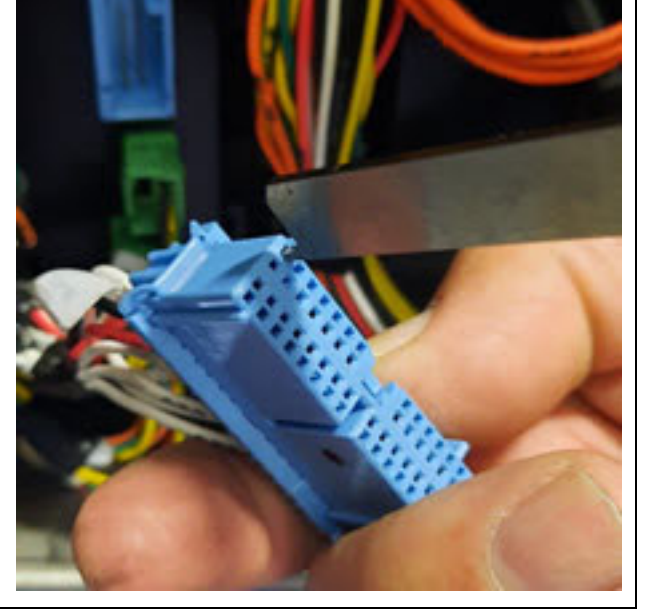

9. Pull out the wire **A130.6** from the connector.

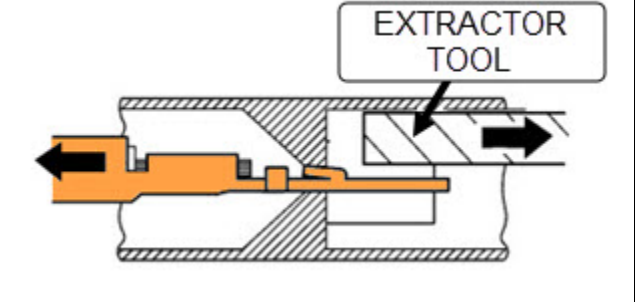

10. Insert wire **A130.6** into the pin **A36.JB:5** of the connector until the terminal is locked in place.

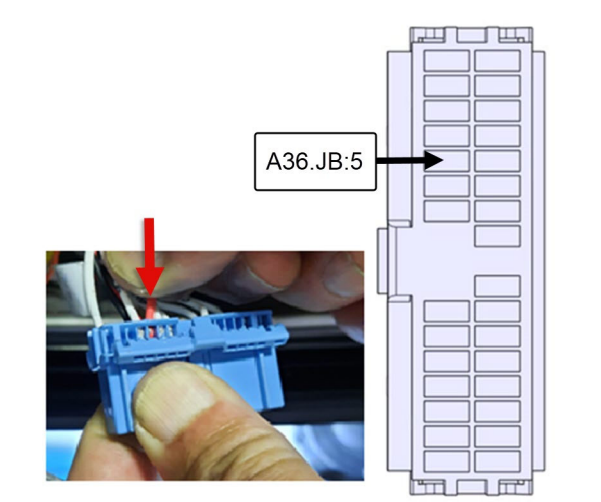

WB24-20

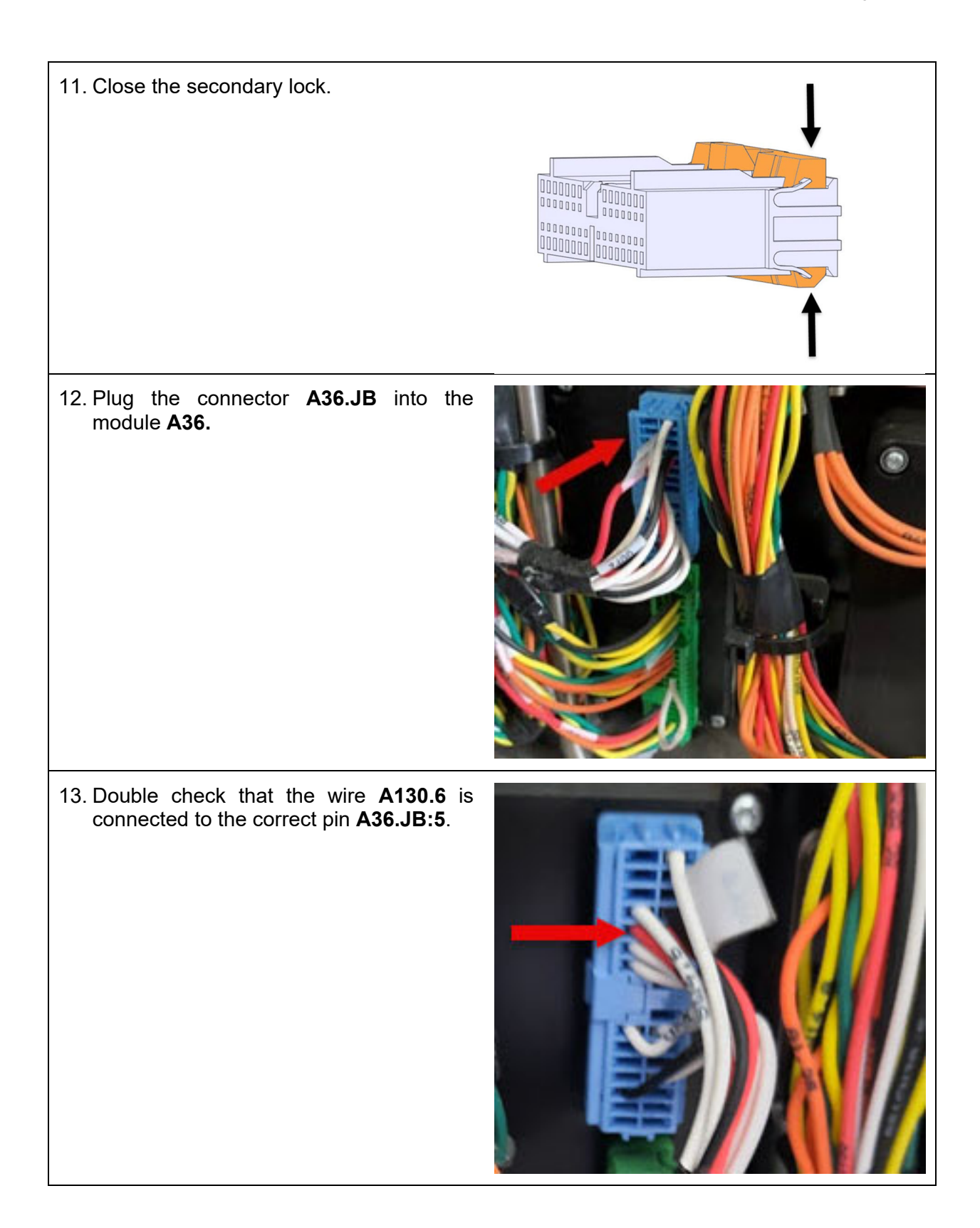

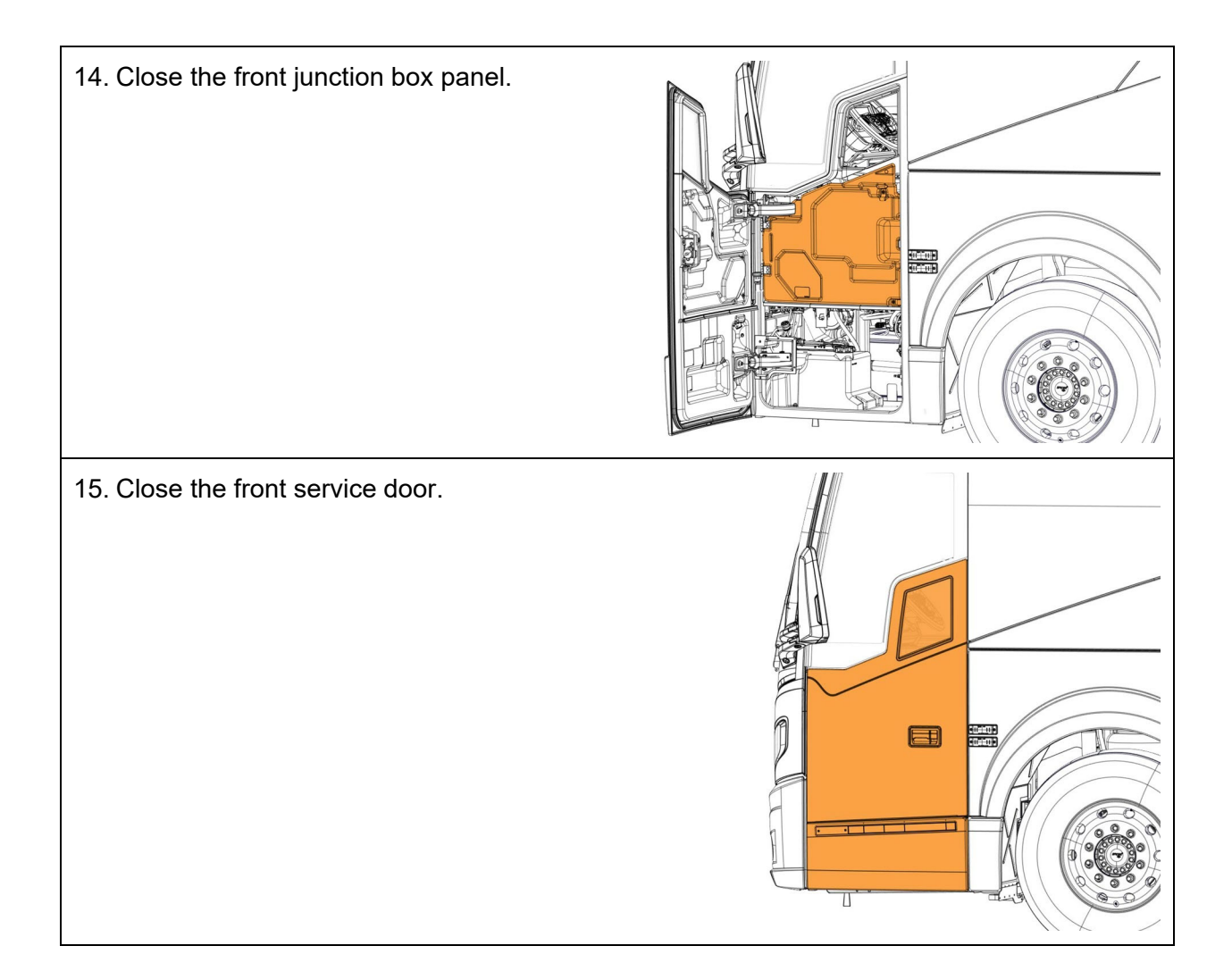

## **PARTS / WASTE DISPOSAL**

DO NOT RETURN THE REPLACED PARTS. Discard waste according to applicable environmental regulations (Municipal/State[Prov.]/ Federal)

# WARRANTY

\_\_\_\_\_

This modification is covered by Prevost's normal warranty. We will reimburse you 1/4 hour (0.25) of labor upon receipt of a warranty claim. Please submit claim via our Online Warranty System, available at <u>www.prevostcar.com</u> (under Service \ Warranty section).

• Use Claim Type: "Bulletin/Recall" and select "Warranty Bulletin WB24-20".

| OTHER        |        |                                                                         |
|--------------|--------|-------------------------------------------------------------------------|
| VBC Bulletin | N/A    | Access all our Service Bulletins on                                     |
| Fail Code    | 06.15  | nup.//techpub.prevosicar.com/en/                                        |
|              |        | or scan the QR-Code with your smart phone.                              |
| Defect Code  | 09     |                                                                         |
| Syst Cond    | в      | Are you a venicle owner? E-mail us at                                   |
| Gyst. Cond   | D      | technicalpublications_prev@volvo.com and type "ADD" in the              |
| Causal Part  | 562765 | subject to receive warranty bulletins applicable to your vehic<br>by e- |

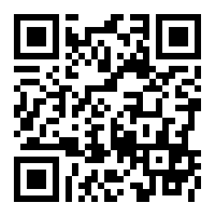